This document shows how to create a new Eclipse C++ project.

1. Start Eclipse. Click OK to accept the default directory for Eclipse projects.

| 🖶 Workspace Launcher                                                                                                    |           |
|----------------------------------------------------------------------------------------------------|-----------|
| Select a workspace<br>Eclipse stores your projects in a folder called a workspace.<br>Choose a workspace folder to use for this session. |           |
| Workspace: C:\Documents and Settings\addison\workspace                                                                                   | Browse    |
| Use this as the default and do not ask again                                                                                             |           |
|                                                                                                    | OK Cancel |

2. Close the tab displaying the splash screen.

| € C/C++ - Eclipse                                                 |                  |
|-------------------------------------------------------------------|------------------|
| File Edit Source Refactor Navigate Search Run Project Window Help |                  |
| C Welcome X                                                       | 🏠 🗇 🖍 🛣 🖾 🖛 🗗    |
|                                                                   |                  |
| Welcome to the Eclipse IDE for C/C++ Devel                        | opers            |
|                                                                   |                  |
|                                                                   |                  |
|                                                                   |                  |
|                                                                   |                  |
| eclipse                                                           |                  |
| i 0*                                                              |                  |
| 😝 start 🛛 🗲 C/C++ - Eclipse 🛛 🦉 untitled - Paint                  | 🛐 😽 🧶 🎯 10:23 PM |

3. Click the File menu option, click New, and select C++ Project.

| € C/C++ - Eclipse         |                  |                                      |                         |           |          |      |                   |              |                     |
|---------------------------|------------------|--------------------------------------|-------------------------|-----------|----------|------|-------------------|--------------|---------------------|
| Fie Edit Source Refact    | or Navigate Se   | arch Run Project Window Help         |                         |           |          |      |                   |              |                     |
| New                       | Alt+Shift+N      | Makefile Project with Existing Code  |                         | : 🗃 🖬 : 9 | - 51 - 6 |      | P 6               | C/C++        |                     |
| Open File                 |                  | C++ Project                          |                         |           |          | 0.8  |                   | -)»          |                     |
| Close                     | Ctrl+W           | C Project                            |                         |           |          |      | 8:0 23            | ET 1         |                     |
| Close All                 | Ctrl+Shift+W     | Project                              |                         |           |          |      |                   |              | 5º V                |
| 🔛 Save                    | Ctrl+S           | Convert to a C/C++ Project (Adds C   | :/C++ Nature)           |           |          |      | An outline is not | : available. |                     |
| Save As                   |                  | E Convert to a C/C++ Autotools Proje | ct                      |           |          |      |                   |              |                     |
| No Save All               | Ctrl+Shift+S     | 😂 Source Folder                      |                         |           |          |      |                   |              |                     |
| Revert                    |                  | 😂 Folder                             |                         |           |          |      |                   |              |                     |
| Move                      |                  | C Source File                        |                         |           |          |      |                   |              |                     |
| Rename                    | F2               | 📸 Header File                        |                         |           |          |      |                   |              |                     |
| Refresh                   | FS               | Pile from Template                   |                         |           |          |      |                   |              |                     |
| Convert Line Delimiters 1 | ю                | G Class                              |                         |           |          |      |                   |              |                     |
| dit Drint                 | CIMILIP          | Task                                 |                         |           |          |      |                   |              |                     |
|                           |                  | Other                                | Ctrl+N                  |           |          |      |                   |              |                     |
| Switch Workspace          | 1                |                                      |                         | 1         |          |      |                   |              |                     |
| Resider                   |                  | -11                                  |                         |           |          |      |                   |              |                     |
| 🚵 Import                  |                  |                                      |                         |           |          |      |                   |              |                     |
| 🛃 Export                  |                  |                                      |                         |           |          |      |                   |              |                     |
| Properties                | Alt+Enter        |                                      |                         |           |          |      |                   |              |                     |
| Exit                      |                  |                                      |                         |           |          |      |                   |              |                     |
|                           |                  | -                                    |                         |           |          |      |                   |              |                     |
|                           |                  |                                      |                         |           |          |      |                   |              |                     |
|                           |                  |                                      |                         |           |          |      |                   |              |                     |
|                           |                  | Problems S2 PTacks                   |                         |           |          |      |                   | 7 63         |                     |
|                           |                  | O items                              | e console and resperces |           |          |      |                   |              |                     |
|                           |                  | Description A                        | Resource                | Path      | Location | Туре |                   |              |                     |
|                           |                  |                                      |                         |           |          |      |                   |              |                     |
|                           |                  |                                      |                         |           |          |      |                   |              | _                   |
|                           |                  |                                      |                         |           |          |      |                   |              |                     |
|                           |                  |                                      |                         |           |          |      |                   |              |                     |
|                           |                  |                                      |                         |           |          |      |                   |              |                     |
| 1 0°                      |                  |                                      |                         |           |          |      |                   |              | _                   |
| di otart W                | ettad Datet      | Brann Blan                           |                         |           |          |      | а                 | 800          | 0.00 001            |
| Jotan                     | readed - Feither | Cicere - Buibe                       |                         |           |          |      | - U)              | 040          | and an and a second |

4. Enter a project name, highlight MinGW GCC under Toolchains.

| E++ Project                                                                                                    |                                                               |
|----------------------------------------------------------------------------------------------------|---------------------------------------------------------------|
| C++ Project<br>Create C++ project of selected type                                                                                                    |                                                               |
| Project name: myTest01  Use default location Location: C:\Documents and Settings\addison Choose file system: default v                                   | \workspace\myTest01 Browse                                    |
| Project type:<br>Executable<br>Cross-Compile Project<br>Hello World C++ Project<br>Shared Library<br>Static Library<br>Makefile project<br>GNU Autotools | Toolchains:<br>Cross GCC<br>Microsoft Visual C++<br>MinGW GCC |
| Show project types and toolchains only if th                                                                                                    | ey are supported on the platform                              |
| ?                                                                                                    | Next > Finish Cancel                                          |

5. In the Project Explorer window, right click the project name. Click New and select C Source File.

| € C/C++ - Eclipse                                                                                                    |                                                                                    |         |                     |      |                   |                |
|----------------------------------------------------------------------------------------------------|------------------------------------------------------------------------------------|---------|---------------------|------|-------------------|----------------|
| File Edit Source Refactor Navigate Search Run Project Wind                                                                         | ow Help                                                                            |         |                     |      |                   |                |
| :∎•                                                                                                    | <b>≪</b> •⊛• ‡•                                                                    | 0 • 9 • | گ <sup>و</sup> کا 🕲 | 1    |                   | C/C++          |
| Project Explorer 2                                                                                                    |                                                                                    |         |                     | - 0  | Bo 83             | 🗊 T) 🌇 🖓 👘     |
| 🗷 😂 myTe New Go Into                                                                                                    | Project                                                                            |         |                     |      | An outline is not | available.     |
| Open in New Window                                                                                                    | File from Template                                                                 |         |                     |      |                   |                |
| Copy Ctrl+C  Ctrl+V  Delete  Renorce From Context Ctrl+Alt+Shift+Down Source Move  Renorce From From From From From From From From | Folder     Folder     Source File     Source File     Source Folder     To Contect |         |                     |      |                   |                |
| i≥s Import<br>s≧s Export                                                                                                    | C++ Project                                                                        |         |                     |      |                   |                |
| Build Project<br>Clean Project<br>Refresh P5<br>Close Project<br>Close Unrelated Projects                                          |                                                                                    |         |                     |      |                   |                |
| Build Configurations<br>Make Targets<br>Index                                                                                      | Tasks Console Properties                                                           |         |                     |      |                   |                |
| Show in Remote Systems view<br>Convert To                                                                                          | Resource                                                                           | Path    | Location            | Туре |                   |                |
| Run As<br>Debug As<br>Profile As                                                                                                   |                                                                                    |         |                     |      |                   |                |
| Compare With Compare With Restore from Local History, Brun C(C++ Conte Analysis                                                    |                                                                                    |         |                     | 1    |                   |                |
| Froperties Alt+Enter                                                                                                    |                                                                                    |         |                     |      | 2                 | 😼 🧐, 🔘 10:27 P |

6. Enter a name for the source file. **Don't forget the .cpp extension.** Then click finish.

| E New Sour                    | ce File                     |               |
|-------------------------------|-----------------------------|---------------|
| Source File<br>Create a new : | source file.                | C             |
| Source folder:                | myTest01                    | Browse        |
| Template:                     | Default C++ source template | Configure     |
|                               |                             |               |
|                               |                             |               |
|                               |                             |               |
|                               |                             |               |
| ?                             |                             | Finish Cancel |

7. Enter the code for your C++ program and save your changes. Then click the Project menu item and select Build All.

| C/C++ - myTest01/HelloWorld.cpp - E       | clipse                                                                                                    |                 |                      |               |      |                                                                                                    |
|-------------------------------------------|----------------------------------------------------------------------------------------------------|-----------------|----------------------|---------------|------|----------------------------------------------------------------------------------------------------|
| File Edit Source Refactor Navigate Search | Run Project Window Help                                                                                                    |                 |                      |               |      |                                                                                                    |
|                                           | Copen Project<br>Close Project                                                                                                    | \$• <b>0</b> •( | <b>&amp; -</b> i 🙆 🖨 | <b>* : </b> ] |      |                                                                                                    |
| Project Explorer 23                       | <pre>Build Configurations  Build Configurations Build Automatically Build Automatically Make Target Properties #Include &lt;103Tream&gt; using namespace std; int main(int argc, char = (     cout &lt;&lt; "Hello World!     return 0; ) //end main</pre> | 012<br>argv[])  |                      |               |      | Bit O K     Bit I 1     Bit I 1       Bit I 2     K     S     K       Bit I 2     K     S     K       Bit I 2     K     S     K       Bit I 2     K     S     K       Bit I 2     K     S     K       Bit I 2     K     S     K       Bit I 2     K     S     K       Bit I 2     K     S     K |
|                                           | Problems 🖉 🖉 Tasks 🖻 Console                                                                                                    |                 |                      |               |      |                                                                                                    |
|                                           | 0 items                                                                                                    |                 |                      |               |      |                                                                                                    |
|                                           | Description A                                                                                                    | Resource        | Path                 | Location      | Туре |                                                                                                    |
|                                           |                                                                                                    |                 |                      |               |      |                                                                                                    |
| 1 0 <b>°</b>                              |                                                                                                    | Writable        | Smart Insert         | 19:1          |      |                                                                                                    |
| y untitled - Paint                        | C/C++ - myTest01/H                                                                                                    |                 |                      |               |      | 🛐 🗞 🧶 💮 10:33 PM                                                                                                    |

8. Click the Windows Start button and select Run. Enter cmd in the Run dialog box.

| C/C++ - myTest01/HelloWorld.cpp - Ec                                                                                                    | lipse                                                                                                    |              |                      |           |      |                                                                                                    |
|----------------------------------------------------------------------------------------------------|----------------------------------------------------------------------------------------------------|--------------|----------------------|-----------|------|----------------------------------------------------------------------------------------------------|
| File Edit Source Refactor Navigate Search                                                                                                    | Run Project Window Help                                                                                                    |              |                      |           |      |                                                                                                    |
| ै ∎ • ⊒ ि ⇔ । ि ∶ @ • छ • छ<br>े थ्र • ∛ • ♥ ♦ • ● -                                                                                                    | • @ •                                                                                                    | \$ · O · I   | <b>&amp; •</b>   🙋 😂 | A • 🛛 🥖 ; | •    | 😫 🗟 C/C++                                                                                                    |
| Project Explorer 23 Project Explorer 23 Proje | <pre>Pheloword.cpp % /*  * HelloWorld.cpp  *  * Created on: Mar 24, 20  * Juthor: addison  */ #include <lostream> using namespace std; int main(int argc, char *a (     cout &lt;&lt; "Hello World!!     return 0; ) //end main </lostream></pre> | 12<br>rgv[]) | ,                    |           |      | E o 23 I T <sup>N</sup> 1 C T<br>I <sup>1</sup> / <sub>2</sub> N N S o H<br>iostream<br>main(int, char*[]): int |
| Run                                                                                                    | 🛛 🗹 Tasks 📮 Console                                                                                                    | Properties   |                      |           |      |                                                                                                    |
| Type the name of a program, folder, docu<br>Internet resource, and Windows will open<br>gpen: end<br>OK Cancel                                                                                                    | ment, or<br>It for you.                                                                                                    | Resource     | Path<br>Smart Insert | Location  | Туре |                                                                                                    |
| 🛐 start 👔 untitled - Paint                                                                                                    | C/C++ - myTest01/H                                                                                                    |              |                      |           |      | 😰 💈 🧶 🔘 10:34 PM                                                                                                |

9. Navigate to the directory where your new program is stored and then to the debug subdirectory within the project directory.

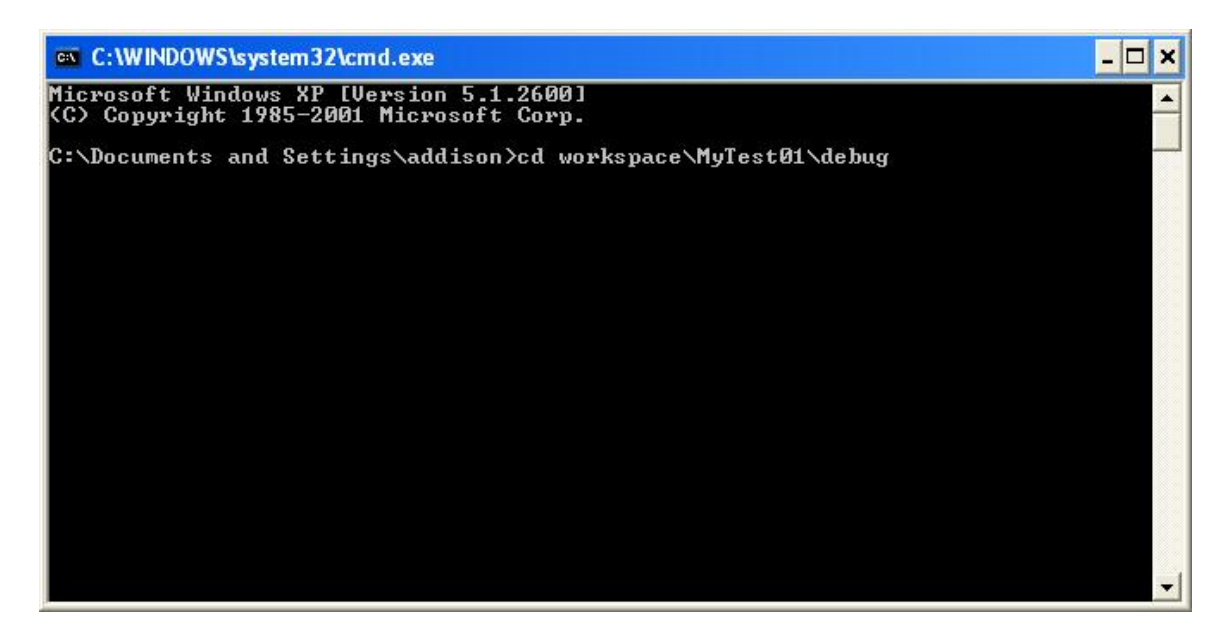

10. Type the name of your new executable file to run the program.

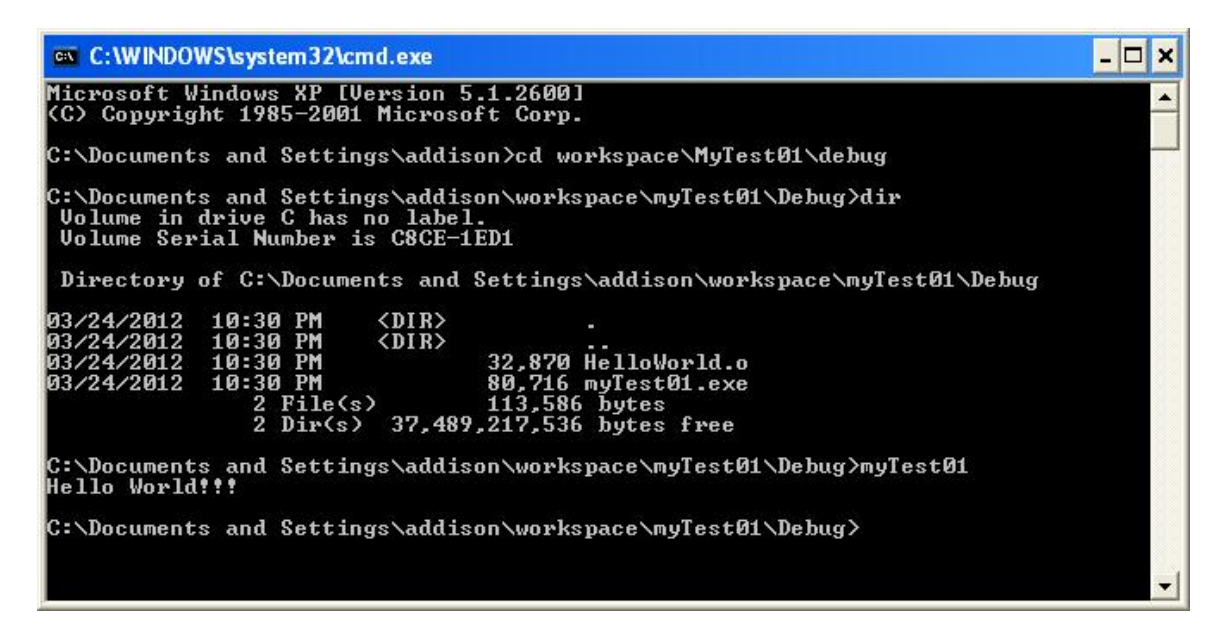